# 长春市政策直达平台 长春市高龄老年人生活津贴 操作流程

# 长春市高龄老年人生活津贴可在长春市政策服务网上大厅或灵动长春(APP 或微信小程序)政策专栏进行申领;

步骤如下:

### 一、政策直达入口

1. WEB 端: 搜索"长春市人民政府网站",点击"长春市政务直达"专栏;

| - AND AND AND AND AND AND AND AND AND AND                                                                                                    |
|----------------------------------------------------------------------------------------------------|
| 员会第三次会议召开                                                                                                    |
| 全面振兴实现新突破提供坚强保障                                                                                                    |
| senanes:needh                                                                                                    |
| 9 sas 0                                                                                                    |
| eand news Security                                                                                                    |
| 2 294 E 8822                                                                                                    |
| ALL HARTE OF CHICKING                                                                                                    |
| - NELLERUNE: TERMOR - TOGER HERHADDAR                                                                                                    |
|                                                                                                    |
| 8/1/404E-178                                                                                                    |
| and the lower lower low the second second seco |
| · IFELMONNERS ('2) OF STREET, DO.                                                                                                    |
| · I PRINCIPARMEN (7.2) OURSEARCH (7.20)<br>· I PRINCIPARMEN (7.2) OURSEARCH (7.20)                                                                                                    |
|                                                                                                    |

2. 移动端:通过微信扫描灵动长春小程序二维码关注灵动长春或者是 APP 二维码下载应用;

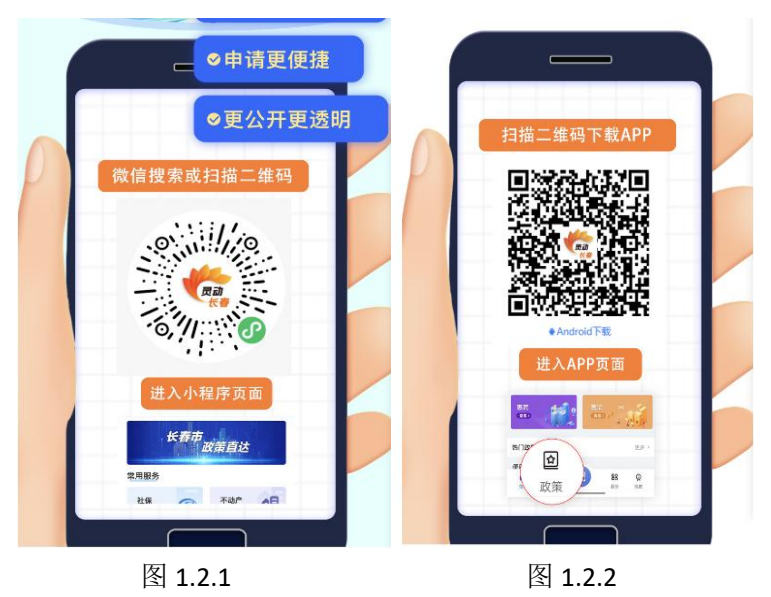

# 二、WEB 端(长春市政策服务网上大厅) 操作流程

1. 用户登录

如果申请的企业或者个人有账号,直接点登录,无账号信息的则需要注册账 号信息。

| 2 <b>CO</b>  | 臺城市智能体 长春市政策服务网」                               | :大厅           |                                         |                | ▶.无脸得浏览 登录 i                                                                                                    | 主册         |                                                                                         |
|--------------|------------------------------------------------|---------------|-----------------------------------------|----------------|----------------------------------------------------------------------------------------------------|------------|-----------------------------------------------------------------------------------------|
|              | 长春市                                            | 政策肌           | <b>6</b> 务网                             | 上大             | :厅                                                                                                    |            |                                                                                         |
|              | 和初期的 日本市 日本市<br>青線入关键词<br>目存: 新成长线卵补贴 高新技术企业 8 | 护区改造项         |                                         |                | 搜索                                                                                                    |            | dista                                                                                   |
|              |                                                | и             | (注): (注): (注): (注): (注): (注): (注): (注): | <b>下"</b> 一次跑" | <ul> <li>日</li> <li>日</li></ul> |            | 日<br>2029<br>日本<br>日本<br>日本<br>日本<br>日本<br>日本<br>日本<br>日本<br>日本<br>日本<br>日本<br>日本<br>日本 |
| South Partie |                                                | 3 34          | i na l                                  |                | 2 Sinte                                                                                                    | mante Str. |                                                                                         |
| 托政策          | 建筑业 文化旅游产业<br>科技创新 培训补贴<br>畜牧业                 | 人才引进<br>专利奖 等 | 高新技术企业认定<br>次件著作权 金融                    | 个转企<br>触业 税收款  | 規上企业<br>策 创业扶持                                                                                                    |            |                                                                                         |

图 WEB 端首页

(1) 注册

① 没有账号的直接点击注册,直接填写信息后,实名认证后可以登陆;

|           |                                            | 总里容有支付宝肤母、塘直接使用支付宝装 |
|-----------|--------------------------------------------|---------------------|
| *证件类型:    | ₩92 ·                                      |                     |
| *证件号码:    | 清晰入中泛升做自一致的泛州专商,用于身份保有比对                   |                     |
| 自份证有效器:   | (第388年日)に年10月前日前日<br>第5年 010年 020年 0 长期第50 |                     |
| * 姓名:     | 清晰入地证件上显示一取的现在,用于身份值息比对                    |                     |
| * 性别:     | *449                                       |                     |
| * Rat:    | 講正論改務民族、用于身份信息比划                           |                     |
| 相关账号信息    |                                            |                     |
|           |                                            |                     |
| * 18663 : |                                            |                     |
| * 确认图码:   | 用次型码输入应该一数                                 |                     |
| * 手机号 :   | 请能入正确的手机号码                                 |                     |
|           | No. STRATE                                 |                     |
| • 可机能证明:  | THE CONTRACTOR                             |                     |

图: 用户注册页面

② 如果有支付宝账号,可以直接通过支付宝扫描二维码登陆。

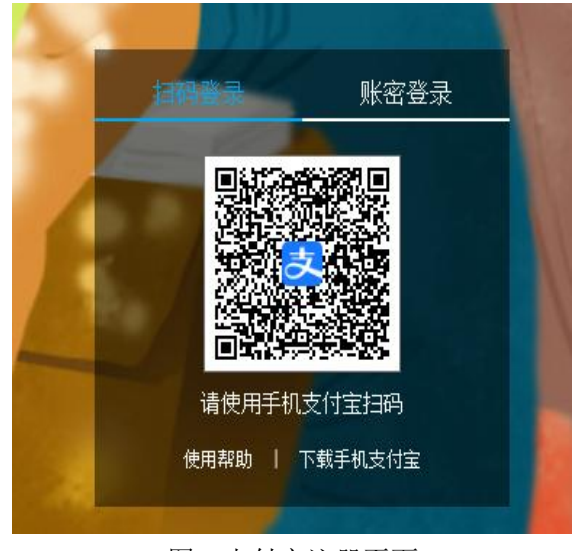

图: 支付宝注册页面

(2) 登录

在登录页面选择进入角色后输入账号、密码进行登录;

○○ 长春城市智能体

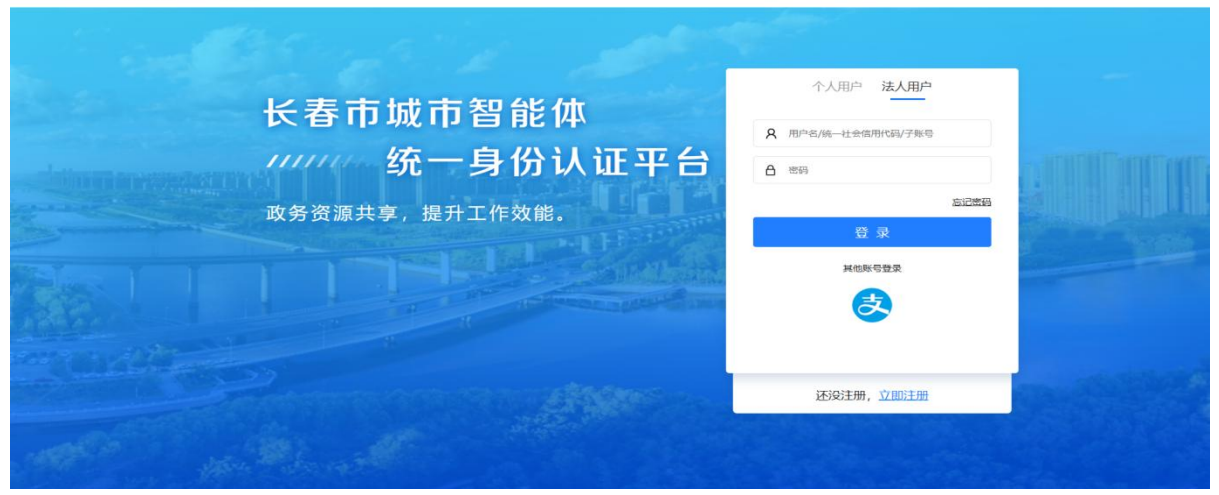

图: 用户登录页面

- 2. 搜索政策服务事项
- (1) 在首页搜索框中输入政策服务事项关键字, 然后点搜索;

|              | · · · · · · |         |
|--------------|-------------|---------|
| €服务网₋        | 上大厅         |         |
|              |             |         |
|              |             | 搜索      |
| 企业 保障性租赁住房项目 |             |         |
|              |             | ●服务网上大厅 |

图:搜索栏

(2) 在搜索结果中点击搜索到的信息,在搜索结果中点击搜索到的信息,直接进入政策服务事项指南页面;

| 关于下发《长           | 《春市高龄老年人生活津贴发放   | 管理办法》的通知 | 长春市   |      |       |         | <b>热门搜索</b><br>1 高校毕业生租房补贴 | i     |
|------------------|------------------|----------|-------|------|-------|---------|----------------------------|-------|
| 长春新区财政           | 如局关于下达2023年高龄老年人 | 生活津贴市级补助 | 资金的通知 | 长春新区 |       |         | 2 新成长技师补贴<br>3 高新技术企业认定后   | 补助    |
| 吉林省人民政           | 牧府办公厅关于 发放高龄老年人  | 生活津贴的通知  | 公主岭市  |      |       |         | 最近搜索记录                     | 自清空全部 |
| 西笠肥冬             |                  |          |       |      | ++    | 本美市々、   | 高龄× 新成长技师×                 |       |
| 以宋服方             |                  |          |       |      | 六0%纪朱 | 旦信史多 // | 新成长技师补贴×                   |       |
| 线下"一次跑"          | 长春市高龄老年人生活津贴     | 申报中长春市   | ]     |      |       |         |                            |       |
| (***)<br>线下"一次跑" | 双阳区高龄老年人生活津贴     | 未开始 双阳区  |       |      |       |         |                            |       |
| 线下"一次跑"          | 電城区高龄老年人生活津贴     | 未开始 宽城区  | ]     |      |       |         |                            |       |
| 线下"一次跑"          | 德惠市高龄老年人生活津贴     | 未开始 德惠市  | ]     |      |       |         |                            |       |
| 线下"一次跑"          | 公主岭市高龄老年人生活津贴    | 未开始 公主   | 岭市    |      |       |         |                            |       |
| 线下"一次跑"          | 二道区高龄老年人生活津贴     | 未开始      | 1     |      |       |         |                            |       |

图: 政策服务事项指南列表

#### 3. 查看政策服务事项指南

查看指南信息后,确认符合申请要求,直接点在线申报查看指南信息后,确 认符合申请要求,直接点在线申报

|                                                                                                    |                                                                    | апр                                | LX IR                                                                                                    | 服务                                                  |                | .人口                                                                |                                                                                                    |         |
|----------------------------------------------------------------------------------------------------|--------------------------------------------------------------------|------------------------------------|----------------------------------------------------------------------------------------------------|-----------------------------------------------------|----------------|--------------------------------------------------------------------|----------------------------------------------------------------------------------------------------|---------|
|                                                                                                    | 斯输入关键词<br>荐:                                                       |                                    | Į.                                                                                                    |                                                     | 茶              |                                                                    | 搜索                                                                                                    |         |
|                                                                                                    |                                                                    | Ż(#                                |                                                                                                    |                                                     | (王)<br>线上"零跑动" | (1)<br>(1)<br>(1)<br>(1)<br>(1)<br>(1)<br>(1)<br>(1)<br>(1)<br>(1) | 日本の                                                                                                    |         |
| and the second second second second second second second second second second second second second second second |                                                                    | and the second                     |                                                                                                    |                                                     |                | 1                                                                  |                                                                                                    |         |
| TETTETT                                                                                                    |                                                                    | Assess                             |                                                                                                    |                                                     | B. 1 11        |                                                                    |                                                                                                    |         |
| 长春市高                                                                                                    | 令老年人生活津贴 🧲                                                         |                                    |                                                                                                    | un consta                                           |                |                                                                    | attens                                                                                                    |         |
| 大春市際<br>飯下一次                                                                                                    | 今老年人生活津贴 🥑                                                         |                                    |                                                                                                    | na cara di                                          | R1 1 11        |                                                                    | ZELEURIA<br>Cr vitant                                                                                                    | <b></b> |
| 长春市高速<br>成下一次<br>基本在登                                                                                            | 令老年人生活津贴 《<br>资金时期<br>政策依据 甲根                                      | a被中<br>純件 完和标准                     | 甲級材料 の運流程                                                                                                    | の運动社                                                |                |                                                                    | 在160月1日<br>公 後3回<br>25 副(15月11日)                                                                                                    |         |
| 大春市高<br>(低下一次)<br>(低下一次)<br>(日本信息)<br>(日本信息)                                                                     | 会老年人生活津贴 《<br>] 资金补贴<br>成集论课 印经                                    | N級中<br>K/年 先初初示権                   | 明振材料 の運流権                                                                                                    | の確認                                                 |                |                                                                    | टाईसमझ<br>के <b>देखाः</b><br>22. हाइनिधानानिक                                                                                                    |         |
| 大寺市高<br>一一一<br>二<br>二<br>二<br>二<br>二<br>二<br>二<br>二<br>二<br>二<br>二<br>二<br>二<br>二<br>二<br>二<br>二                 | 2 资金补强 2 资金补强 2 资金补强 2 资金补强 2 资金补强 2 资金补强 2 资金补强 2 资金补强 2 资金未及     | 1989)<br>K(牛                       | 申録材料 の現効編<br>適用売服                                                                                                    | の間地址                                                |                |                                                                    | <ul> <li>ごかり取り</li> <li>企 必定</li> <li>(3) 部分指制(下分)</li> <li>咨询电话</li> </ul>                                                                                                    |         |
| 长春市高調<br>(107                                                                                                    | ◆老年人生活津點 ●<br>「西面計強<br>武策依爾 即短<br>长春市高齢を年人生<br>市民政局                | 825年)<br>Ref年 - 9230877章<br>21英章96 | <ul> <li>(1)日前には、</li> <li>(1)日前には、</li> <li>(1)日前に</li></ul> | か<br>初<br>初<br>で<br>地<br>代<br>御<br>つ<br>で<br>地<br>代 |                |                                                                    | <ul> <li>ご送印税</li> <li>ご 成功</li> <li>成素</li> <li>送 成功/指案(予介)</li> <li>咨询电话</li> </ul>                                                                                                    |         |
| 大春市高橋<br>(大春市高橋<br>(本本県県<br>) 基本信息<br>(新名称<br>主管部)<br>) 政策依頼<br>(1) (1) (1) (1) (1) (1) (1) (1) (1) (1)          | 会教年人生活津助 《 》 近面計描述 》 近面計描述 》 近面計描述 》 近面前描述 》 前面前描述 ※ 都市面影を収入生 市局初度 | 2559<br>1647 - 923065-8<br>2553893 | 日の記れが4 かり出いの見     「の日本の別     「の日本の別     「の日本の別     「の日本の別                                                                                                    | の趣地社<br>代春市<br>代期                                   |                |                                                                    | <ul> <li>ごいいの</li> <li>ごの</li> <li>ごの</li>     &lt;</ul> |         |

图: 查看政策服务事项指南

#### 4. 政策兑付申报

(1) 信息核验

- ① 预判政策点中哪些材料可以自动核验,哪些材料需要企业自行提供;
- ② 无问题后选择我已阅读并同意遵守《申报协议》,点下一步进入填写表单环

#### 节;

| <pre>gchun.gov.cn/sqdj/flow/apply.do?itemId=a62118fb/20/40b3</pre> | ab213t860t80dt44                                                                            | 2 ⊂ A" Σ2 Ψ Σ≣ |
|--------------------------------------------------------------------|---------------------------------------------------------------------------------------------|----------------|
| 智能申请                                                               | 🧱 国家政务服务平台 长春市人民政府(安好、10岁家                                                                  | ist.           |
| 长春市高龄老年人生活<br>*6岁测试/110101*******053                               | 津贴                                                                                          |                |
| 1 6868                                                             | <b>音照书</b> 4 完成申请                                                                           |                |
| 受理条件                                                               | <b>告知书</b><br>长春市域区、开发区(盒双明、九台)属民:                                                          |                |
| 系统已为您智能预判,请核对没非                                                    | 高龄老年人生活津贴申请人享有以下权利和义务:<br>1.申请时提供的信息真实、准确、完整。                                               |                |
| 序号 受理条件                                                            | 2.申请人及其家庭成员已经知晓且愿意配合有关部门对申请人开展资料录入、信息核查、终<br>近发放等工作。                                        |                |
| 1 戸韓在本市行政区域内<br>転進为:80-89周岁君:<br>老年人等人等月400元;                      | 3.当申请人户籍地发生变更,生存状态发生变化的,本人或者其家庭成员均有义务向申请人<br>厨户籍所在地县区级民政部门、乡镇(街道)、社区(村委会)等任一部门主动报告。         |                |
| 收取材料 多色已为您加能预                                                      | 4.配合有关部门进行逻辑复线、至少每半年一次、 5.高龄老年人生活弹和发线标准: 6.回员学室印度步的老年人、律贴标准为每人每月25元,其中最低生活保障对象老年人每 人每月200元。 |                |
| 序号 材料名称                                                            | <ul> <li>●90周岁至199周岁的老年人、津坂标准为电人每月400元。</li> <li>●100周岁及以上的老年人、津坂标准为每人每月600元。</li> </ul>    |                |
| 1 居民户口簿                                                            | <b>己の後</b><br>材料準已決策、您可以直接引用                                                                |                |
| 2 居民身份证                                                            | 公要 直番 ♥ 电子材料体已共享, 您可以直接引用                                                                   |                |
| ○ 執己病法并供申益中(申解(h)(X) ○ 執己病法并供申益中(申解(h)(X) ■ 第二一式                   | 明新商                                                                                         |                |

图: 信息核验

(2) 填写表单

- ① 基本表单:填写申报企业或者个人的手机号等信息;
- ② 业务信息:填写打款账户信息。

| 事市高龄老           | 年人生活津贴             |        |       |     |          |           |       |   |               |     |
|-----------------|--------------------|--------|-------|-----|----------|-----------|-------|---|---------------|-----|
| §it/110101***** | ****053            |        |       |     |          |           |       |   |               |     |
| 信息核验            |                    | 2 協写表单 |       |     | 3        | 上傳材料      |       |   | - <b>4</b> %6 | 龙申请 |
| 於津贴基本表          | 单                  |        |       |     |          |           |       |   |               |     |
| *力件名称           | 80岁测试中请长春市高龄老年     | 人生活卑耻  |       |     |          |           |       |   |               |     |
| *申请人身份证号码       | 110101194101014053 |        |       |     | *中请人始名   | 803/98st  |       |   |               |     |
| *申请人手机号         | 13039131101        |        | *所属社区 | 诸选择 |          | -         | 请选择   | - | 请选择           | -   |
| *中请人类型          | 清选择                |        |       | -   | *是否代力    | 请远岸       |       |   |               | -   |
| 代办人姓名           | 遗憾入                |        |       |     | 代办人身份证号码 | 请输入       |       |   |               |     |
| 代办人事机号          | 请输入                |        |       |     | 与中请人关系   | 演选择       |       |   |               | -   |
| 务信息             |                    |        |       |     |          |           |       |   |               |     |
| 津贴业务表单          |                    |        |       |     |          |           |       |   |               |     |
| *欧卢姆型           | 2010A              |        |       | *   | *收款人联系手机 | 请给入83     | 八联族手机 |   |               |     |
| *银行卡号           | 请输入收款银行卡号          |        |       |     | *收款账户名称  | 803992845 |       |   |               |     |
| *支行名称           | 清选择                |        |       | -   | *总行联行号   |           |       |   |               |     |
|                 |                    |        |       |     |          |           |       |   |               |     |

图: 填写表单

(3) 上传材料

- ① 本地上传:点击本地上传,选中材料后,点确认即上传;
- ② 手机上传:点击手机上传后弹出二维码,可使用微信、QQ等扫一扫功能扫描二维码,使用手机上传文件。

| 能申请                               |                                              | 🤮 国家政务服务平台 长春市人民政府 (忽好,10岁测试 |
|-----------------------------------|----------------------------------------------|------------------------------|
| 长春市高龄老年人生活                        | 津贴                                           |                              |
| *0岁测试/110101*******053            |                                              |                              |
| 1 信息核验                            | 填写表单 3 上传材料                                  |                              |
| 您有 2 份材料经过本人授权后,<br>材料可以选择两种方式任   | 可以直接从电子材料库引用,推荐您进行批量授权引用。 1880年8月<br>意一种方式上传 | ×                            |
| * 居民户口簿 材料说明<br>本地上传 <u>于机上</u> 统 | 点击本地上传,选中材料后,点击确定即上传                         | 🕑 Estat                      |
| 微信截图_20231214145405.png           | û                                            |                              |
| *居民身份证 材料说明                       |                                              |                              |
| 本地上传    手机上位                      | □ □ □ □ □ □ □ □ □ □ □ □ □ □ □ □ □ □ □        | 出现能扫描_维码,使用于机上传义件。           |
| 微信截图_20231214145405.png           | â                                            |                              |

图: 上传资料

(4) 完成申报

① 成功提示:提交成功后,申请人会收到短信提醒。

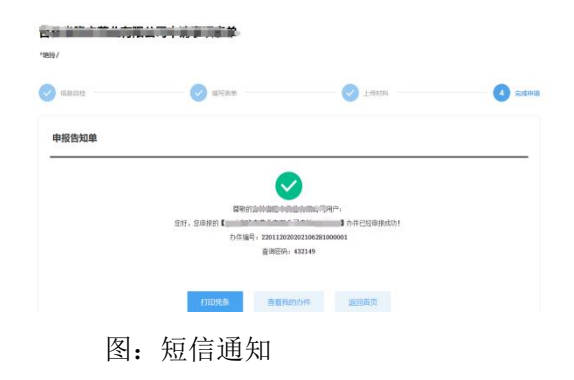

## 三、移动端 (灵动长春) 操作流程

(一) 用户登录

1. 微信小程序

在微信中搜索"灵动长春"微信小程序或者扫描二维码

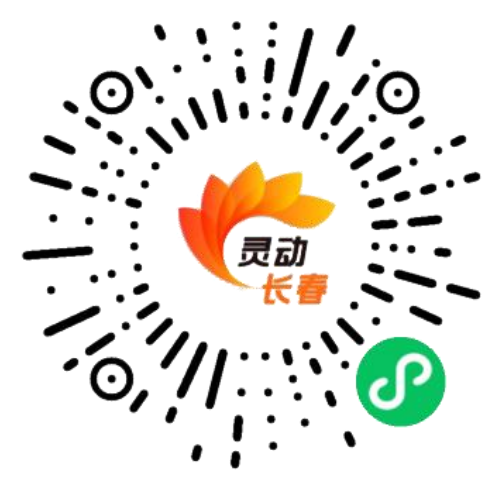

图: 灵动长春小程序码

| 21:51                                                                                                    | ::!! 🗢 🗖              | 21:52         |                                      | ::: 🕈 🗖            |
|----------------------------------------------------------------------------------------------------|-----------------------|---------------|--------------------------------------|--------------------|
|                                                                                                    |                       | <             | ₽₹                                   | ·•· @              |
| <ul> <li>         (1)         (1)         (1)         (2)         (2)         (3)         (4)         (4)         (5)         (5)         (6)         (7)         (7)         (7)         (7)         (7)         (7)         (7)         (7)         (7)         (7)         (7)         (7)         (7)         (7)         (7)         (7)         (7)         (7)         (7)         (7)         (7)         (7)         (7)         (7)         (7)         (7)         (7)         (7)         (7)         (7)         (7)         (7)         (7)         (7)         (7)         (7)         (7)         (7)         (7)         (7)         (7)         (7)         (7)         (7)         (7)         (7)         (7)         (7)         (7)         (7)         (7)         (7)         (7)         (7)         (7)         (7)         (7)         (7)         (7)         (7)         (7)         (7)         (7)         (7)         (7)         (7)         (7)         (7)         (7)         (7)         (7)         (7)         (7)         (7)         (7)         (7)         (7)         (7)         (7)         (7)         (7)         (7)         (7)         (7)         (7)         (7)         (7)         (7)         (7)         (7)         (7)         (7)         (7)         (7)         (7)         (7)<td><b>〔〕</b><br/>春秋业 有奖举报</td><td>姓名</td><td>调输入姓名</td><td></td></li></ul> | <b>〔〕</b><br>春秋业 有奖举报 | 姓名            | 调输入姓名                                |                    |
| +                                                                                                    |                       | 手机号           | 点击按钮授权手机号                            | 授权于机号              |
| 更多                                                                                                    |                       | 身份证           | 请输入身份证号码                             |                    |
| 信服 2 佔<br>• 市规自局推出25件实事服                                                                                                    | 更多 〉<br>【务企业          | 〇 秋岡志<br>用于快日 | 长春市政务服务和数字化建设管理局<br>建整录,《用户服务协议》和《晚利 | 使用我所提供的信息<br>8.协议) |
| 🧒 灵动长春 申请                                                                                                    |                       |               | 27                                   |                    |
| 获取你的位置信息                                                                                                    |                       |               |                                      |                    |
| 将获取你的具体位置信息,用于3<br>出入证、找车位等服务                                                                                                    | E常使用天气、小区             |               |                                      |                    |
| 拒绝                                                                                                    | 允许                    |               |                                      |                    |
|                                                                                                    |                       |               |                                      |                    |

图 1: 点击【允许】 图 2: 输入姓名、授权手机号 身份证号,点击【登陆】

| 21:53                                                                                                    | :::: 🗢 🔳           | 22:06 | ::!! 46 🔳)             |
|----------------------------------------------------------------------------------------------------|--------------------|-------|------------------------|
| ×                                                                                                    |                    | <     | 个人信息 ••• ④             |
|                                                                                                    |                    | 头像    | 2 >                    |
| 成      成      成      成      成      成      成      和      市      使      市      市        市      市      市        市      市      市       市      市      市       市        市       市       市      市      市       市       市      市       市       市       市       市       市       市       市       市       市       市       市       市       市       市       市       市       市       市       市       市       市       市       市       市       市       市       市 | 你的身份信<br>本人操作      | 用户名   | **10                   |
| 人脸识别切能验证你的身<br>息,请确保为 本。                                                                                                    |                    | 手机号码  | 13*******6             |
|                                                                                                    |                    | 二维码名片 | 88 >                   |
|                                                                                                    |                    | 身份认证  | ② 初级认证                 |
|                                                                                                    |                    | 证件类型  | 身份证                    |
|                                                                                                    |                    | 证件号码  | 2************          |
|                                                                                                    |                    | 姓名    | $\log \frac{1}{2} d r$ |
|                                                                                                    |                    | 性别    | 文                      |
|                                                                                                    |                    | 民族    | 汉族                     |
| ○ 生知忌并用重要要感供者调权需用点<br>处理规则。实验个人信息处理用于<br>见《个人信息处理规则》<br>下一步                                                                                                    | 如愿《个人信息<br>"身份核验,详 |       |                        |
| 意见反馈                                                                                                    |                    |       |                        |
|                                                                                                    |                    |       |                        |

图 3: 人脸识别 图 4: 登录成功

- 2. APP
- ① 手机应用商城搜到"灵动长春"下载安装或扫描下方二维码

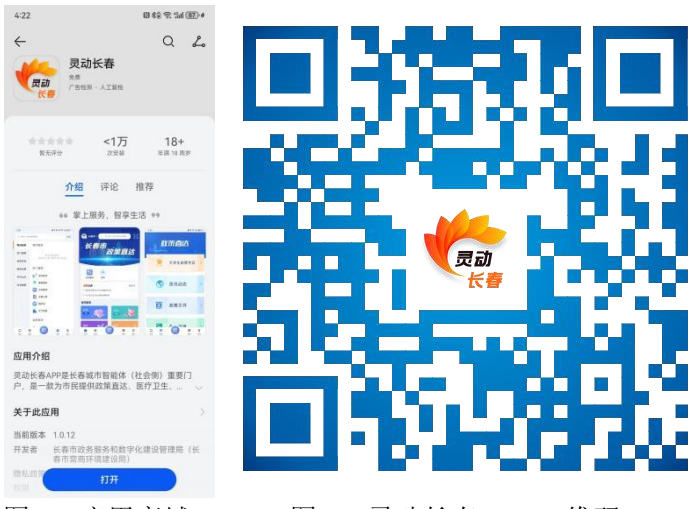

- 图 1: 应用商城
- 图 2: 灵动长春 APP 二维码

② APP 注册登录

| 21:51                                                      | :::. 🗢 🛋                                                                        | 21:52            |                                       | <b>::!! ? (=</b> ) |
|------------------------------------------------------------|---------------------------------------------------------------------------------|------------------|---------------------------------------|--------------------|
|                                                            | ~~~~~~~~~~~~~~~~~~~~~~~~~~~~~~~~~~~~~~                                          | <                | ₽₹                                    | ••• ©              |
| (1) (1) (1) (1) (1) (1) (1) (1) (1) (1)                    | ()<br>()<br>()<br>()<br>()<br>()<br>()<br>()<br>()<br>()<br>()<br>()<br>()<br>( | 姓名               | 请输入姓名                                 | 爱权手机号              |
| 更多                                                         |                                                                                 | 身份证              | 请输入身份证号码                              |                    |
| <b>信履 2 任</b><br>• 市規自局推出25件实事服务企业                         | 更多〉                                                                             | ) ******<br>#+## | (春市政务服务和数学化建立管理局)<br>普查员、(用户权务协议)和(原则 | #用我所留供的信息<br>(协议)  |
| 交 灵动长春 申请<br>获取你的位置信息<br>将获取你的具体位置信息,用于正常使用天<br>出入证、线车位等服务 | ()<br>气、小区                                                                      |                  | 登录                                    |                    |
| 拒绝 允许                                                      |                                                                                 | b                | - 春市政务服务和数学化建设管理                      | 局主力                |
|                                                            |                                                                                 |                  | 俄飞智元公司提供技术支持                          |                    |

- 图 1: 点击【允许】 图 2: 输入姓名、授权手机号
  - 身份证号,点击【登陆】

| 21:53                                                 | :::: ? ■)          | 22:06 |      | <b>::!</b> . 46 🔳 |
|-------------------------------------------------------|--------------------|-------|------|-------------------|
| ×                                                     |                    | <     | 个人信息 | ••• •             |
|                                                       |                    | 头像    |      | 2>                |
| 🧒 灵动长春 申请使用                                           |                    | 用户名   |      | **18              |
| 息,请确保为 本                                              | 人操作                | 手机号码  |      | 13******6         |
|                                                       |                    | 二維码名片 |      | 82 >              |
|                                                       |                    | 身份认证  |      | 🛇 初级认证            |
|                                                       |                    | 证件类型  |      | 身份证               |
|                                                       |                    | 证件号码  | 2**  | **********        |
|                                                       |                    | 姓名    |      | **F\$             |
|                                                       |                    | 性别    |      | 女                 |
|                                                       |                    | 民族    |      | 汉族                |
| ② 想知愚并同意服务提供者授权履讯打<br>处理规则》实施个人信息处理并用于<br>见《个人信息处理规则》 | 8照《个人信息<br>F身份核验,详 |       |      |                   |
| 下一步                                                   |                    |       |      |                   |
| 意见反馈                                                  |                    |       |      |                   |
|                                                       |                    |       |      |                   |

图 3: 人脸识别 图 4: 登录成功

(二)政策服务事项

1. 在首页轮播图中显示长春市高龄老年人生活津贴;

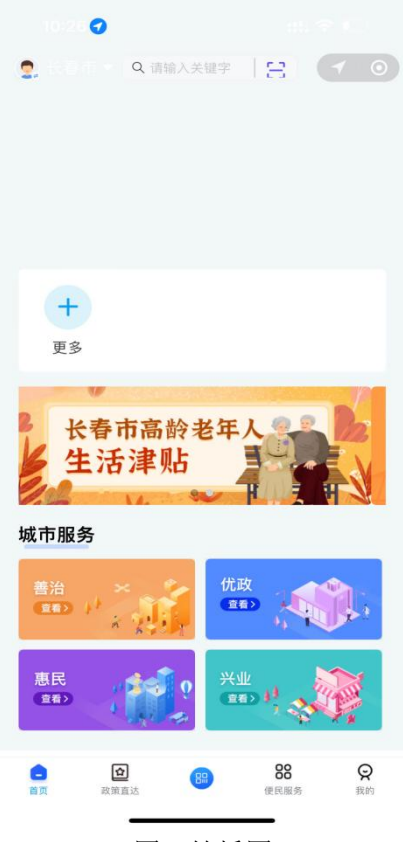

图: 轮播图

点击后进入到老年津贴的详细页面,可以查到到首次认证、年度资格认证、
 各区县社区的咨询电话。

| 10:2                       | 8                     | :     | nii 🕈 👀  | )•  |
|----------------------------|-----------------------|-------|----------|-----|
| ×                          | 老年                    | = 津則  |          |     |
| 长春<br>申领<br><sub>去看看</sub> | 市高齡老年人生<br>首次认证<br>~~ | 活津贴   | D.       |     |
| 长春<br>年度<br>去看看:           | 市高齢老年人生<br>资格认证<br>>> | 活津贴   |          | 又消  |
| ARRINE STAR                | 南关区 宮城                | 区 二道区 | 绿园区      | 221 |
| 万宝社区                       |                       | 8     | 9654849  | •   |
| 东光社区                       |                       | 8     | 30545134 | c   |
| 东田社区                       |                       | 8     | 80562634 | c   |
| 义和村                        |                       | 1350  | 0806060  | •   |
| 义和社区                       |                       | ł     | 85667001 | c   |
| 乐山村                        |                       | 131:  | 34305815 | c   |
|                            | <                     | >     |          |     |
|                            | -                     |       |          |     |

图: 老年津贴专栏页面

**3.** 点击首次认证后会显示人脸识别认证的页面,人脸识别认证通过后,进入长春市高龄老人津贴申请页面

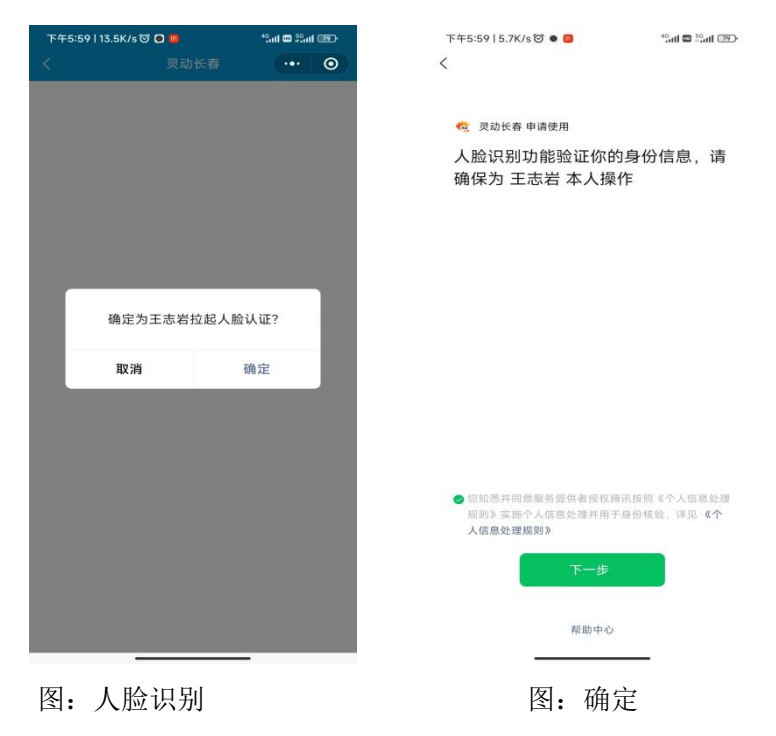

#### (三) 政策兑付申报

查看指南:申报需要材料和申请条件等信息,无问题后点击办理,进入办事
 登记页面;

| <                                                    | 事项                                                              | 指南                                                      |                                         | •                   |
|------------------------------------------------------|-----------------------------------------------------------------|---------------------------------------------------------|-----------------------------------------|---------------------|
| <                                                    | 长春市高龄                                                           | 老年人生活津」                                                 | Ь                                       | 습                   |
| 办事指南                                                 | 申请材料                                                            | 办理流程                                                    | 办事论                                     | 询                   |
| 实施主体                                                 |                                                                 |                                                         |                                         |                     |
| 长春市民政局<br>受理条件                                       |                                                                 |                                                         |                                         |                     |
| 户籍在本市行画<br>以上的老年人共<br>89周岁老年人<br>困)老年人毎月<br>元;100周岁老 | 效区域内(含双阳<br>9可以申请高龄津<br>每人每月25元,<br>9<br>(每月200元;90<br>年人每人每月60 | I区、九台区),<br>9贴。高龄津贴发<br>4中80-89周岁城<br>0-99周岁老年人4<br>0元。 | 年満80周<br>放标准为:<br>1 乡低保(<br>4<br>毎人毎月40 | が及<br>80<br>寺<br>10 |
| 是否收费                                                 |                                                                 |                                                         |                                         |                     |
| 否                                                    |                                                                 |                                                         |                                         |                     |
| 承诺办结期限                                               |                                                                 |                                                         |                                         |                     |
| 16个工作日                                               |                                                                 |                                                         |                                         |                     |
| 办理形式                                                 |                                                                 |                                                         |                                         |                     |
| 网上办理,移动                                              | 端办理,窗口办理                                                        |                                                         |                                         |                     |
| 预约办理                                                 |                                                                 |                                                         |                                         |                     |
| 否                                                    |                                                                 |                                                         |                                         |                     |
| 办理时间                                                 |                                                                 |                                                         |                                         |                     |
| 春夏季:星期-<br>中午不间断服务<br>(法定节假日)                        | -至星期五09:C<br>务) 秋冬季:星期<br>余外,中午不间断                              | 0-17:00(法定<br>月一至星期五09:<br>服务)                          | 节假日除夕<br>00-16:3                        | ŀ.                  |
| 办理地点                                                 |                                                                 |                                                         |                                         |                     |
| 各区政务服务中                                              | 中心                                                              |                                                         |                                         |                     |
| 咨询方式<br>0431-8790533                                 | 52                                                              |                                                         |                                         |                     |
| 监督投诉方式<br>0431-8790533                               | 52                                                              |                                                         |                                         |                     |
| 物流快递                                                 |                                                                 |                                                         |                                         |                     |
| 无                                                    |                                                                 |                                                         |                                         |                     |
| 设定依据                                                 |                                                                 |                                                         |                                         |                     |
|                                                      |                                                                 |                                                         |                                         |                     |

图: 事项指南

预进入信息核验页面,确认所需材料都可以提供后,选择我已阅读并同意遵
 守《申报协议》,点下一步进入填写表单环节。

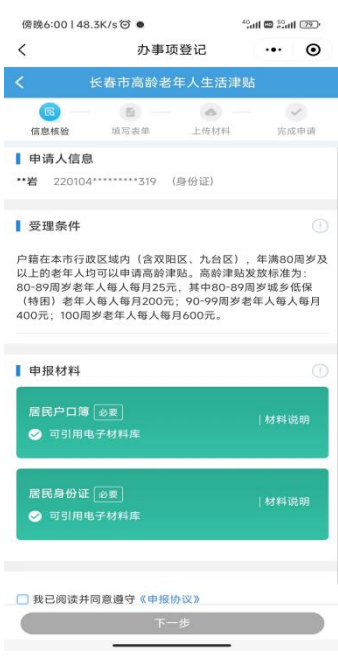

图: 核验页面

3. 填写表单

- (1) 基本表单: 填写申报企业或者个人的手机号等信息;
- (2) 业务信息:填写打款账户信息。

| 下午2:43   0.3K/s | in. 🗧 📮 🗇             | 124 4     | : (35)     | 下午2:42   2.8K | /s 🖸 🛄 🖸             | all Sal 😤 🖅 |
|-----------------|-----------------------|-----------|------------|---------------|----------------------|-------------|
| <               | 办事项登记                 |           | ۲          | <             | 办事项登记                | ·•· •       |
| ( KI            | 非市高龄老年人生活津贴           |           | =          | < K           | 春市高龄老年人生活津           | 186         |
| (6) ——          | 通 一 通 一 通 一 項写表单 上後材料 | -<br>76.5 | 2<br>2.4 M | <b>信息</b> 核验  | 00 (西)-<br>填写表单 上市材料 | 完成申请        |
| 高龄津贴基本表         | 单                     |           | ^          | 所属街道          | 请选择                  |             |
| 办件名称            | 高龄津贴                  |           |            | 所属社区          | 请选择                  |             |
| 申请人身份证          | 22010                 |           |            | *申请人类型        | 80-89周岁老年人           |             |
| 申请人             |                       |           |            | • 是否代办        | 否                    |             |
| 申请人手 📲          | 11 A. 10              |           |            | 代办人姓名         | 请输入代办人姓名             |             |
| 所属社区            | 朝阳区                   |           | >          | 代办人身份证        | 请输入代办人身份证号           | 5           |
| 所罵街道            | 请选择                   |           | >          | 代办人手机号        | 请输入代办人手机号            |             |
| 所属社区            | 请选择                   |           | >          | 与申请人关系        | 请选择                  |             |
| 申请人类型           | 80-89周岁老年人            |           | >          | 高龄津贴业务:       | 表单                   |             |
| 是否代办            | 否                     |           | >          | ・账户类型         | 对私                   |             |
| 代办人姓名           | 请输入代办人姓名              |           |            | * 收款人联系手机     | N                    |             |
| 代办人身份证          | 请输入代办人身份证号码           |           |            | •银行卡号         | 12544                |             |
| 代办人手机号          | 请输入代办人手机号             |           |            | • 收款账户名称      | 王志岩                  |             |
| 与申请人关系          | 请选择                   |           | >          | • 支行名称        | 中国银行总行               |             |
| 高龄津贴业务表         | 单                     |           | ^          | *总行联行号        | 104100000004         |             |

图: 填写表单

4. 上传材料:

- (1) 相册上传: 直接从手机相册中选取图片;
- (2) 拍照上传: 通过手机相机直接拍照上传;
- (3) 文件上传: 直接选择手机中文件上传。

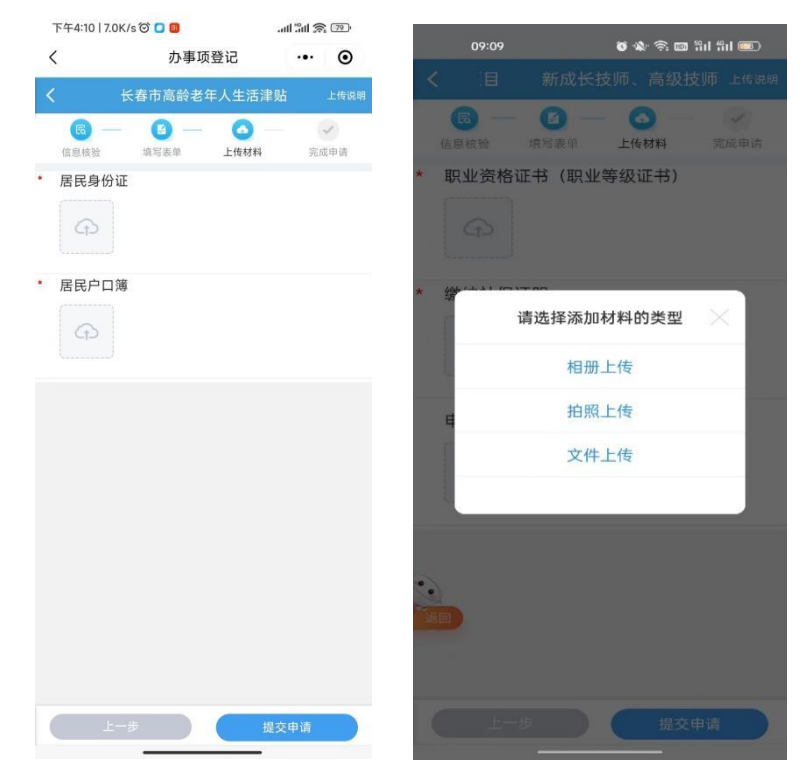

- 5. 完成申报:
  - (1) 成功提示: 提交成功后, 申请人会收到短信提醒;
  - (2) 兑付消息: 部门审批后进行兑付, 会收到兑付成功的短信通知。

| 上午9:53   1.0K/s & 俊                                                                                                    | o în o în Ș 🐵                               |  |  |
|----------------------------------------------------------------------------------------------------|---------------------------------------------|--|--|
| < 申报                                                                                                    | 结果                                          |  |  |
| (四) — (2) —<br>信息核验 编写表单                                                                                                    | (1)         (2)           上传材料         完成申请 |  |  |
|                                                                                                    |                                             |  |  |
|                                                                                                    |                                             |  |  |
| 您申报的新成长技师、高级报<br>功                                                                                                    | <b>5师奖励项目</b> 办件已经申报成<br>!                  |  |  |
| 办件编号: 220110110                                                                                                    | 020220'                                     |  |  |
| <ul> <li>查询密码:</li> </ul>                                                                                                    |                                             |  |  |
| (您可数屏保存回执单信息,您可                                                                                                    | 可在"我的一我的办件"查看办件进                            |  |  |
| and the second second s |                                             |  |  |
|                                                                                                    |                                             |  |  |
|                                                                                                    |                                             |  |  |
|                                                                                                    |                                             |  |  |
|                                                                                                    |                                             |  |  |
|                                                                                                    |                                             |  |  |
|                                                                                                    |                                             |  |  |
|                                                                                                    |                                             |  |  |
|                                                                                                    |                                             |  |  |
|                                                                                                    |                                             |  |  |
|                                                                                                    |                                             |  |  |
| 返                                                                                                    | 回首页                                         |  |  |
| = 0                                                                                                    | l:                                          |  |  |
| 图:                                                                                                    | 完成申报                                        |  |  |